## How to download Glenn's podcast

VISIT GLENNBECK.COM/PODCAST

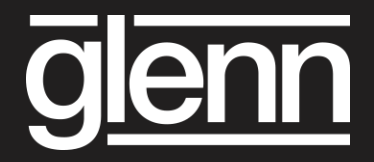

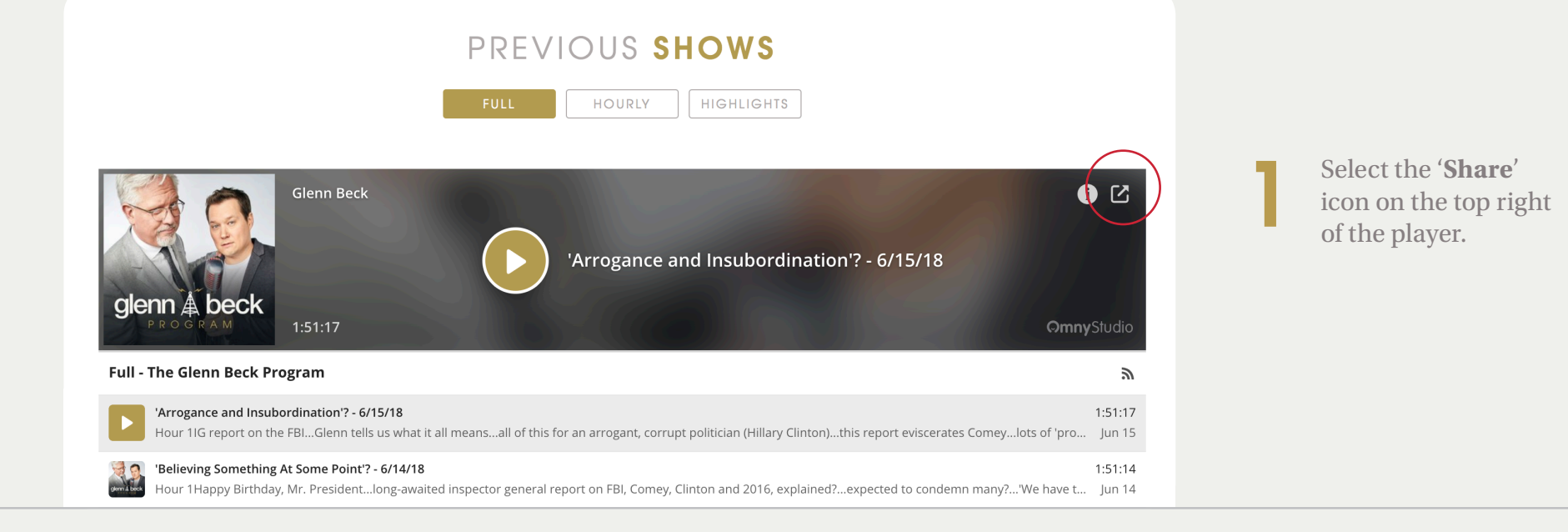

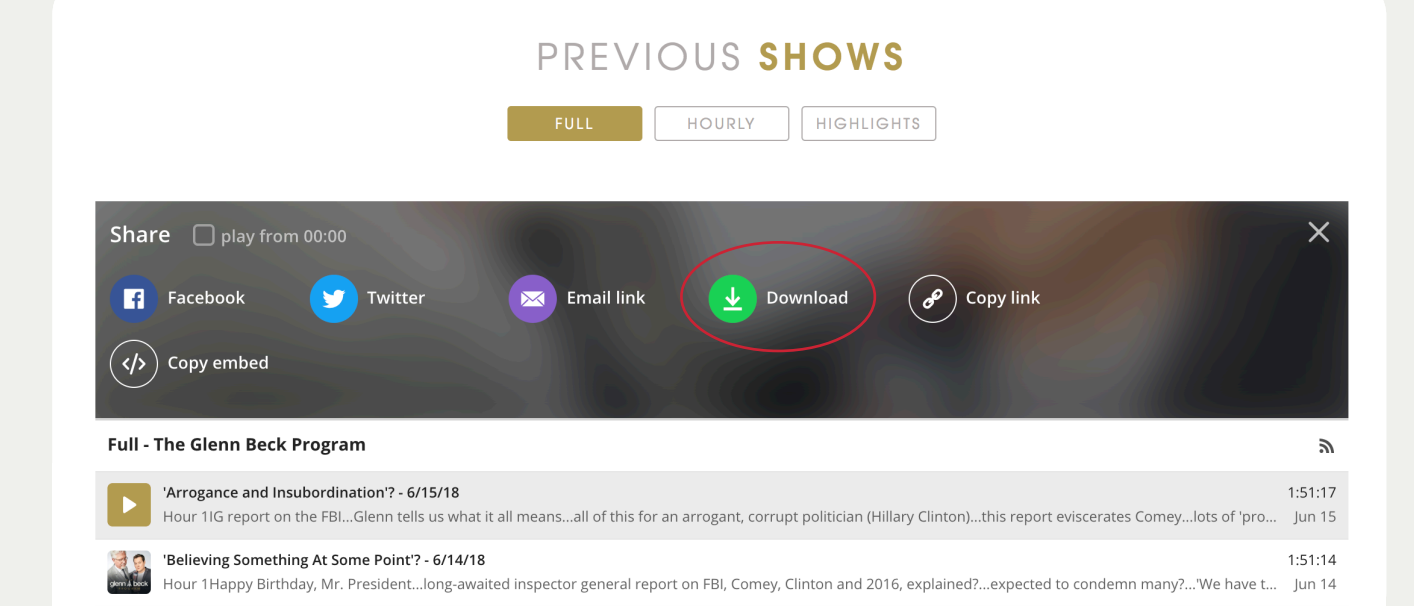

2 Select '**Download**' and your podcast will begin downloading automatically.